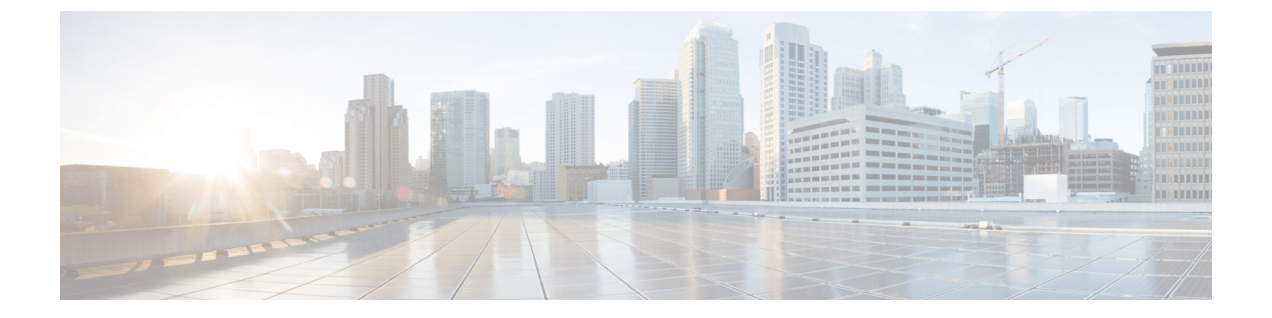

# 分散仮想スイッチの保留中の削除の管理

- ・ 分散仮想スイッチの保留中の削除, 1 ページ
- ・保留中の削除の表示,2ページ
- ・保留中の削除のプロパティの変更,2ページ
- ・保留中の削除の削除,3ページ

## 分散仮想スイッチの保留中の削除

明示的に、あるいは階層内の親オブジェクトを削除して、Cisco UCS Manager から分散仮想スイッ チ(DVS)を削除すると、Cisco UCS Manager は VMware vCenter との接続を開始し、DVS の削除 プロセスを開始します。DVS が VMware vCenter から正常に削除されるまで、Cisco UCS Manager は DVS を保留中の削除リストに入れておきます。

ただし、次のように特殊な状況が発生すると、Cisco UCS Manager は VMware vCenter から DVS を 正常に削除できません。

- VMware vCenter データベースが破損した。
- VMware vCenter がアンインストールされた。
- VMware vCenter の IP アドレスが変更された。

DVS を VMware vCenter から正常に削除できない場合、Cisco UCS Manager で保留中の削除が削除 されるか、VMware vCenter から DVS が正常に削除されるよう、保留中の削除のプロパティが変 更されるまで、DVS は保留中の削除リストに残されます。保留中の削除を削除すると、DVS は Cisco UCS Manager から削除されますが、VMware vCenter からは削除されません。DVS が VMware vCenter に残っている場合、DVS を手動で削除する必要があります。

Cisco UCS Manager では、保留中の削除リストの表示、保留中の削除の削除、または保留中の削除 のプロパティの変更ができます。たとえば、保留中の削除のVMware vCenter IP アドレスを修正す ると、Cisco UCS Manager は接続を開始して、VMware vCenter から DVS を正常に削除できるよう になります。Cisco UCS Manager からの DVS の削除を取り消すことはできません。

## 保留中の削除の表示

手順の概要

- 1. [Navigation] ペインで [VM] をクリックします。
- 2. [All] ノードの順に展開します。
- **3.** [VMWare] をクリックします。
- 4. [Work] ペインの [Deletion Tasks] タブをクリックします。

#### 手順の詳細

- ステップ1 [Navigation] ペインで [VM] をクリックします。
- ステップ2 [All] ノードの順に展開します。
- ステップ3 [VMWare] をクリックします。
- ステップ4 [Work] ペインの [Deletion Tasks] タブをクリックします。

## 保留中の削除のプロパティの変更

You can change the properties of a pending deletion, if necessary, to ensure that Cisco UCS Manager can successfully initiate a connection and delete the DVS from VMware vCenter.

#### 手順の概要

- 1. [Navigation] ペインで [VM] をクリックします。
- 2. [All] ノードの順に展開します。
- **3.** [VMWare] をクリックします。
- 4. [Work] ペインの [Deletion Tasks] タブをクリックします。
- 5. プロパティを変更する保留中の削除をクリックします。
- 6. 保留中の削除を右クリックし、[Show Navigator]を選択します。
- **7.** [Properties] ダイアログボックスで、次のプロパティを1つ以上変更して Cisco UCS Manager が VMware vCenter に接続するようにします。
- 8. [OK] をクリックします。

#### 手順の詳細

- ステップ1 [Navigation] ペインで [VM] をクリックします。
- ステップ2 [All] ノードの順に展開します。
- **ステップ3** [VMWare] をクリックします。
- ステップ4 [Work] ペインの [Deletion Tasks] タブをクリックします。
- ステップ5 プロパティを変更する保留中の削除をクリックします。
- ステップ6 保留中の削除を右クリックし、[Show Navigator]を選択します。
- **ステップ7** [Properties] ダイアログボックスで、次のプロパティを1つ以上変更して Cisco UCS Manager が VMware vCenter に接続するようにします。

| 名前                 | 説明               |
|--------------------|------------------|
| [Hostname] フィールド   | データセンターが存在するホスト。 |
| [Datacenter] フィールド | データセンターの名前。      |
| [Protocol] フィールド   | データセンターのプロトコル。   |
| [Folder] フィールド     | 削除するフォルダ。        |

#### ステップ8 [OK] をクリックします。

Cisco UCS Manager が VMware vCenter と接続し、DVS を削除しようとします。

## 保留中の削除の削除

When you delete a pending deletion, the DVS is deleted from Cisco UCS Manager but is not deleted from VMware vCenter. If the DVS remains in VMware vCenter, you must delete the DVS manually.

#### 手順の概要

- 1. [Navigation] ペインで [VM] をクリックします。
- 2. [All] ノードの順に展開します。
- **3.** [VMWare] をクリックします。
- 4. [Work] ペインの [Deletion Tasks] タブをクリックします。
- 5. 削除する保留中の削除をクリックします。
- 6. 保留中の削除を右クリックし、[Delete]を選択します。
- 7. 確認ダイアログボックスが表示されたら、[Yes] をクリックします。

1

#### 手順の詳細

- ステップ1 [Navigation] ペインで [VM] をクリックします。
- ステップ2 [All] ノードの順に展開します。
- **ステップ3** [VMWare] をクリックします。
- ステップ4 [Work] ペインの [Deletion Tasks] タブをクリックします。
- ステップ5 削除する保留中の削除をクリックします。
- ステップ6 保留中の削除を右クリックし、[Delete]を選択します。
- ステップ7 確認ダイアログボックスが表示されたら、[Yes] をクリックします。